# Mission Team Online-Workshop (T)

## Anweisungen für Teilnehmende

**Grossartig!** Sie nehmen in Kürze an einem Mission Team Workshop teil. Bitte lesen Sie die folgenden Anweisungen sorgfältig durch, um sich optimal auf den Workshop vorzubereiten. Füllen Sie den visuellen Fragebogen (siehe Punkt 1) so schnell wie möglich aus.

## 1. Vor dem Workshop

Bevor Sie an diesem Workshop teilnehmen, muss jedes Teammitglied - einschliesslich Ihnen als Moderator:in und Teilnehmer:in - einen kurzen **visuellen Fragebogen** ausfüllen, den Visual Implicit Profiler (VIP). Dies dauert nur **5 Minuten**, währenddessen Sie grafische Symbole auswählen. **Persönliche Daten werden nicht benötigt.** 

Nach Abschluss können Sie Ihr **persönliches Stärkenprofil** herunterladen, das Ihnen auch per E-Mail zugesendet wird. Bitte lesen Sie es aufmerksam durch und **bringen Sie eine Kopie zum Workshop mit, idealerweise als Ausdruck.** 

**Wichtig!** Der Fragebogen muss **an einem PC oder Tablet** (nicht auf einem Mobiltelefon) **allein und in ruhiger Umgebung** ausgefüllt werden. Verwenden Sie den **VIP-Link** und den **VIP-Zugangscode** aus Ihrer Einladungsemail, wie in der folgenden Animation erklärt.

# 2. Am Workshop teilnehmen

- 1. Um am Workshop teilzunehmen, klicken Sie auf den **Teilnehmer:innen-Link** in Ihrer Einladungs-E-Mail.
- 2. Klicken Sie auf Workshop beitreten.
- 3. Im anschliessenden Vorbereitungsraum werden Mikrofon und Kamera getestet.
- 4. Anschliessend gelangen Sie in den **Warteraum.** Ab diesem Moment werden Sie durch den Avatar Lynn und die Moderator:in durch den Workshop geführt.
- Wichtig: Jedes Teammitglied benötigt ein Smartgerät und Internetzugang, um die Aufgaben im Workshop bearbeiten zu können.
  Die Videos werden individuell auf den Geräten der Teilnehmenden abgespielt.
  Bitte denken Sie daran, Ihr Mikrofon vor dem Abspielen der Videos stummzuschalten – und es nach dem Video wieder zu aktivieren.

## 3. Wenn Sie die Internetverbindung verlieren

- 1. Versuchen Sie zunächst, Ihre Seite zu aktualisieren. Falls dies nicht funktioniert, gehen Sie bitte zum nächsten Punkt unten weiter.
- 2. Klicken Sie auf den Teilnehmer:innen-Link der Ihnen per E-Mail zugesendet wurden.
- 3. Klicken Sie dann auf den Button **Workshop erneut betreten** und folgen Sie den Anweisungen. Sie werden dann automatisch an die Stelle gelangen an der Sie die Verbindung verloren haben.

| 🔶                                                                         |                                                                                      |
|---------------------------------------------------------------------------|--------------------------------------------------------------------------------------|
| Willkommen zu euren                                                       | Mission Team Workshop 🎉                                                              |
| Bitte gib unten deine Angaben ein<br>Wenn du vom Workshop getrennt wurde: | und klicke auf «Workshop beitreten».<br>st, wähle bitte «Workshop erneut beitreten». |
|                                                                           | DEINE ROLLE:<br>Teilnehmer:in                                                        |
|                                                                           | Vorname und Name eingeben.<br>Vorname & Name                                         |
|                                                                           | Workshop beitreten >                                                                 |
|                                                                           | Workshop erneut beitreten >                                                          |
|                                                                           |                                                                                      |
|                                                                           |                                                                                      |
|                                                                           |                                                                                      |